### LEARNING AND DEVELOPMENT, HR

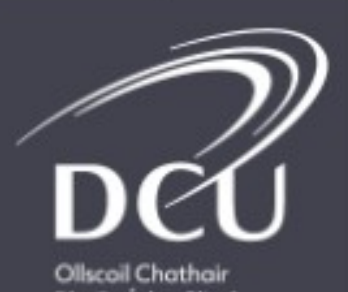

Bhaile Átha Cliath Dublin City University

## LEARNING WITH Lynda.com<sup>®</sup> CONTENT

## Activation and Registration Flow

**Step 1:** You'll receive an email prompting you to activate LinkedIn Learning

### Click Get Started Now

### Linked in. LinkedIn LEARNING English | français | Deutsch | 日本語 | español | 中文 | português English DUBLIN CITY UNIVERSITY has invited you to use LinkedIn Learning

Explore thousands of business, tech, and creative courses to get the skills you need.

#### You'll have access to:

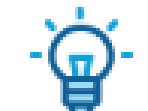

Personalized recommendations Know the most in-demand skills based on your experience

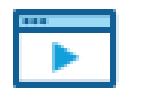

#### On your schedule

Access on-demand courses from your computer or mobile device - anytime, anywhere

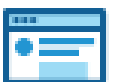

#### Learning resources Practice with guizzes, exercise files and coding windows.

Get started now

**Step 2:** You can choose to connect with your LinkedIn Account (if you have one)

### OR

# Create a separate Learning account

<u>Why should I connect with my linkedIn</u> <u>Account?</u>

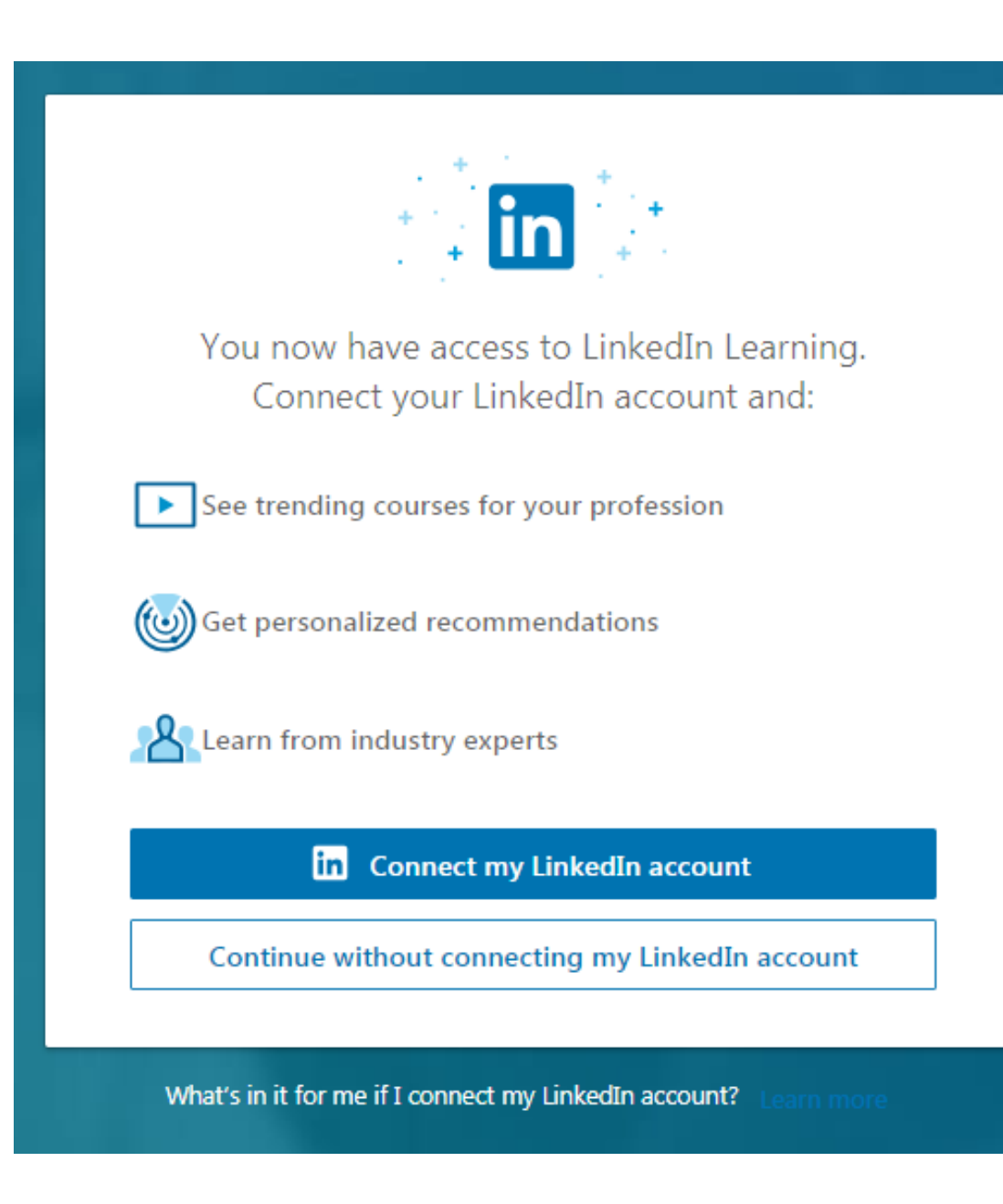

### Step 3a: If you choose to connect with your LinkedIn account

**1.** Simply sign in using the email associated with your LinkedIn account

**2.** Accept the privacy terms

**Note:** Only basic info such as your name, title and photo will be shared with DCU from your Linkedin profile

| Log into LinkedIn to complete your activation |                  | Let's review the privacy policy                                                                          |
|-----------------------------------------------|------------------|----------------------------------------------------------------------------------------------------|
|                                               |                  | Your organization would like to confirm your identity<br>and access and retain some of your information: |
| Link                                          | ed in            | Sally Limb, Designer                                                                                     |
| mail address                                  |                  | Profile Information log name, title, photol                                                              |
| ssword                                        | Forgot password? | LinkedIn Learning Activity                                                                               |
|                                               |                  | To disconnect your profiles, you can contact customer service.                                           |
| Sign in t                                     | to continue      | LinkedIn's Terms and Privacy Policy apply. Learn more                                                    |
| Not a merr                                    | ber? loin now    | Accept and continue as Sally                                                                             |
| Not a men                                     | ber: Join now    | United                                                                                                   |

### Step 3b: If you choose to create a separate learning account

**1.** Enter your DCU email address (or whatever email address you wish to sign in with) and click **Send verification code** 

2. Check that email address for the verification code, then enter it into the form and click Verify Code. Note that the verification code email will come from 'Microsoft on behalf of LinkedIn Learning'.

**3**. Create a password and click **Create** 

| To confirm your identity, please enter your email verificat | ion code.                                                            |
|-------------------------------------------------------------|----------------------------------------------------------------------|
| Email Address                                               | To confirm your identity, please enter your email verification code. |
| Send verification code                                      | 2                                                                    |
| New Password                                                | 170657                                                               |
| Confirm New Password                                        | Verify code Send new code                                            |
| Create                                                      |                                                                      |
| Already To confirm your i                                   | dentity, please enter your email verification code.                  |
| 3                                                           | Change e-mail                                                        |
| ······                                                      |                                                                      |
|                                                             | Create                                                               |
|                                                             | Cancel                                                               |

### Step 4: Input your data

**1.** After you have logged in, you are prompted to select a job title

**2.** You're then asked to select skills that you're interested in learning.

If you have connected using your LinkedIn profile, these options will be pre-populated with suggestions

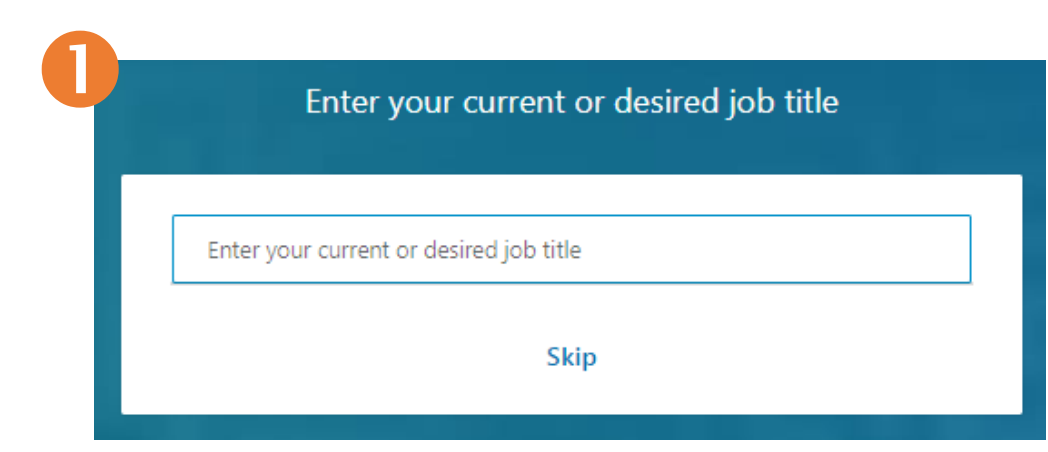

| What skills do you want to learn? |                                              |  |  |
|-----------------------------------|----------------------------------------------|--|--|
|                                   |                                              |  |  |
| Enter                             | skills or add from the list below            |  |  |
| Micro                             | osoft PowerPoint + Microsoft Word + Research |  |  |
| Micro                             | osoft Excel + C (Programming Language) +     |  |  |
| C++                               | + English + Matlab + Java +                  |  |  |
|                                   |                                              |  |  |

### **Step 5:** Begin learning :)

**LinkedIn Learning** is activated!

| in LEARNING 🗄 🖸                                           | Search for skills, subjects or s | oftware             |                       | fi<br>Home | ()<br>In Progress | □<br>Saved | Hy Org | III<br>Ma▼ |
|-----------------------------------------------------------|----------------------------------|---------------------|-----------------------|------------|-------------------|------------|--------|------------|
| Good Morning, Emma<br>Let's learn somethin                | ng new today!                    |                     |                       |            |                   |            |        |            |
| Skills I'm interested in: Business Stra                   | tegy) (Digital Marketing)        | (Presentations) (Le | adership) Edit skills |            |                   |            |        |            |
| Recommended for you                                       |                                  |                     |                       |            |                   |            |        |            |
| -`@`-                                                     |                                  |                     |                       |            |                   |            |        |            |
| Connect your profile to unlock<br>premium recommendations | -                                | _                   |                       |            | -                 |            |        | -          |
| Connect my profile                                        |                                  |                     |                       |            | =                 |            |        |            |
|                                                           |                                  |                     |                       |            |                   |            |        |            |
|                                                           |                                  | - Star              |                       |            |                   |            |        |            |